(If the tutorial is too small please zoom in your browser by pressing Ctrl +. Ctrl - will make things smaller) If your Schoology quizzes look like the old quizzes (top one), please follow the steps below.

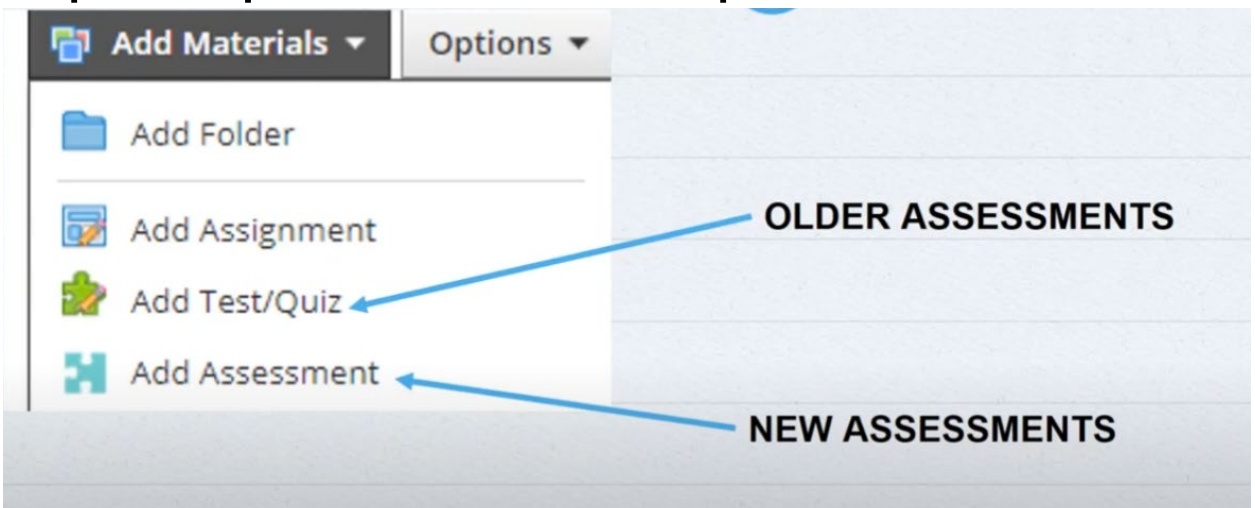

### Step 1: Left click the Resource tab

| Q        | * My Resources      |                                                                                  |               |  |
|----------|---------------------|----------------------------------------------------------------------------------|---------------|--|
| Search   | 🗃 Home              | es + Options +                                                                   |               |  |
|          | Learning Objectives | □ Title                                                                          | 30 of 37      |  |
| Personal | Downloads           | Workbook Chapter 19<br>Added by You - Aug 20, 2020                               | ¢~            |  |
| Public   |                     | Chapter 14 Workbook<br>Added by You - Occ 6, 2020                                | <b>☆</b> +    |  |
| Group    |                     | Videos<br>Added by You - Jan 7, 2021                                             | <u>周</u> *~   |  |
| Apps     |                     | Tech & Online Support<br>Added by You - Jan 7, 2021                              | 直, **         |  |
|          |                     | How_to_check_your_grade-2021.docx Added by You - Jan 7, 2021                     | <u></u>       |  |
|          |                     | DEA 102 Principles of Clinical Practice 8/18-9/11<br>Added by You - Apr 22, 2022 | B, ≎-         |  |
|          |                     | DEA 104 Specialties in Dentistry Added by You - Aug 2, 2021                      | ≞, *-         |  |
|          |                     | DEA 111 Dental Office Management<br>Added by You - Aug 10, 2023                  | 蛊, ☆-         |  |
|          |                     | DEA 125 Radiography<br>Added by You - Aug 2, 2021                                | <u></u> 唐, 举~ |  |
|          |                     | DEA 181 Clinical Internship<br>Added by Your-Nay 26, 2021                        | <u>周</u> &-   |  |

# Step 2: Left click the "add resource" button

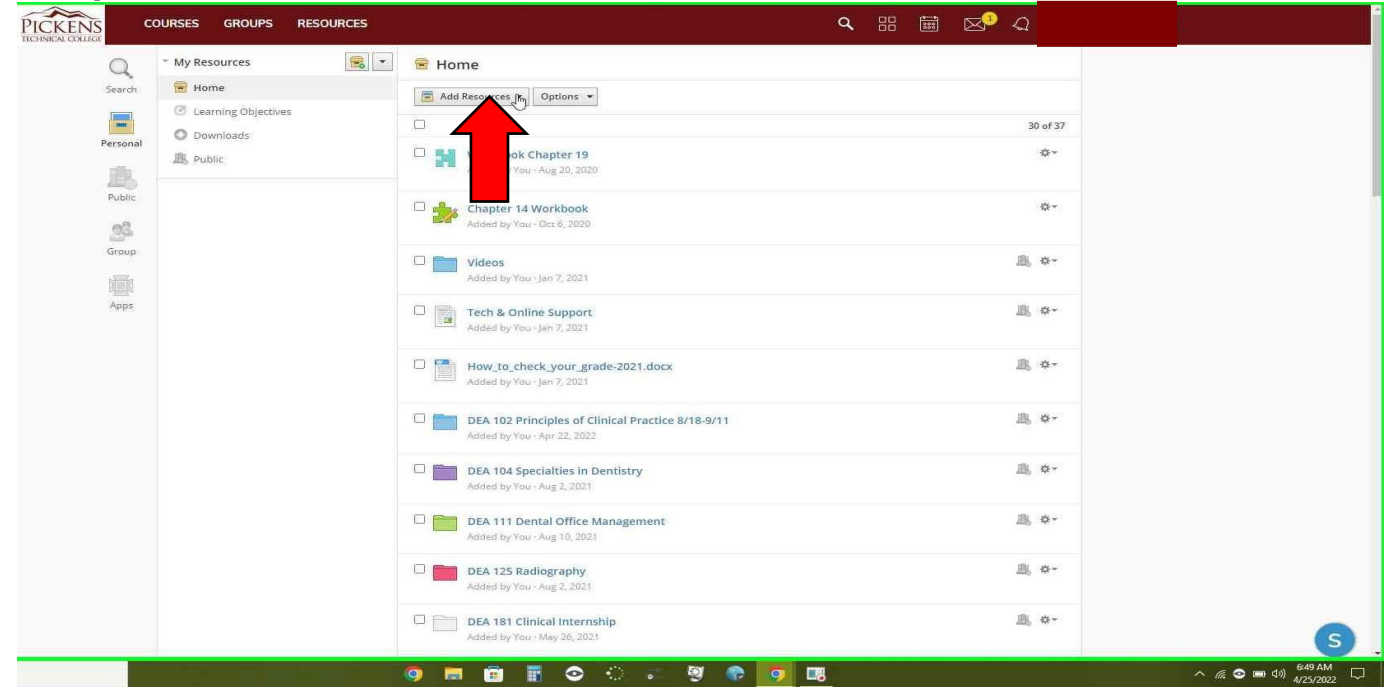

## Step 3: Left click "Add Folder" Make two folders

| • My Resources        | 😤 Home                                            |               | _ |
|-----------------------|---------------------------------------------------|---------------|---|
| Home                  | Add Resources +                                   |               |   |
| C Learning Objectives | Add Folder                                        | 30 of 37      |   |
| nal Oownloads         | Add Assignment                                    | ÷-            |   |
| JES Public            | Add Assessment 20, 2020                           |               |   |
| c                     | Add Item Bank                                     |               |   |
|                       | d <sup>®</sup> Add Link 6, 2020                   | \$**          |   |
|                       | Add Discussion                                    |               |   |
|                       | Add Page                                          | <u>□</u> , ☆~ |   |
|                       | Add Package                                       |               |   |
| 5.                    | Add Rubric 7, 2021                                | · * ·         |   |
|                       | 🏟 Add Badge                                       |               |   |
|                       | Add Question Bank our_grade-2021.docx             |               |   |
|                       | 2021                                              |               |   |
|                       | DEA 102 Principles of Clinical Practice 8/18-9/11 | 島 ⇔-          |   |
|                       | Added by You - Apr 22, 2022                       |               |   |
|                       | DEA 104 Specialties in Dentistry                  | 高 &-          |   |
|                       | Madea by Tou - Aug 2, 2021                        |               |   |
|                       | DEA 111 Dental Office Management                  | 圆, \$**       |   |
|                       | PAUER BY TOU TONG TO, ENCI                        |               |   |
|                       | DEA 125 Radiography                               | <u></u> , *~  |   |
|                       |                                                   |               |   |
|                       | DEA 181 Clinical Internship                       | <u>周</u> , 本~ |   |

Step 4: Create two folders. One folder named "Schoology Old Quiz" and the other folder named "Schoology New Quiz"

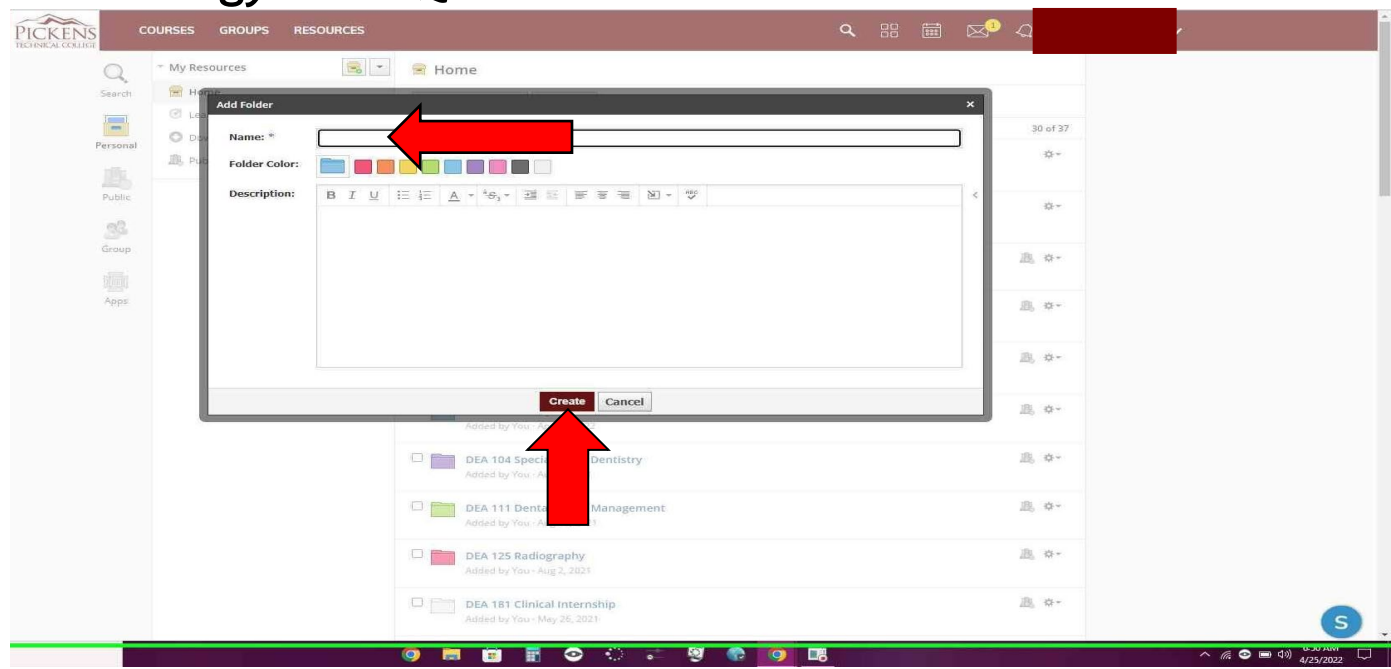

# Step 5: Left click the gear next to the old type of quiz that you want to convert to a new quiz

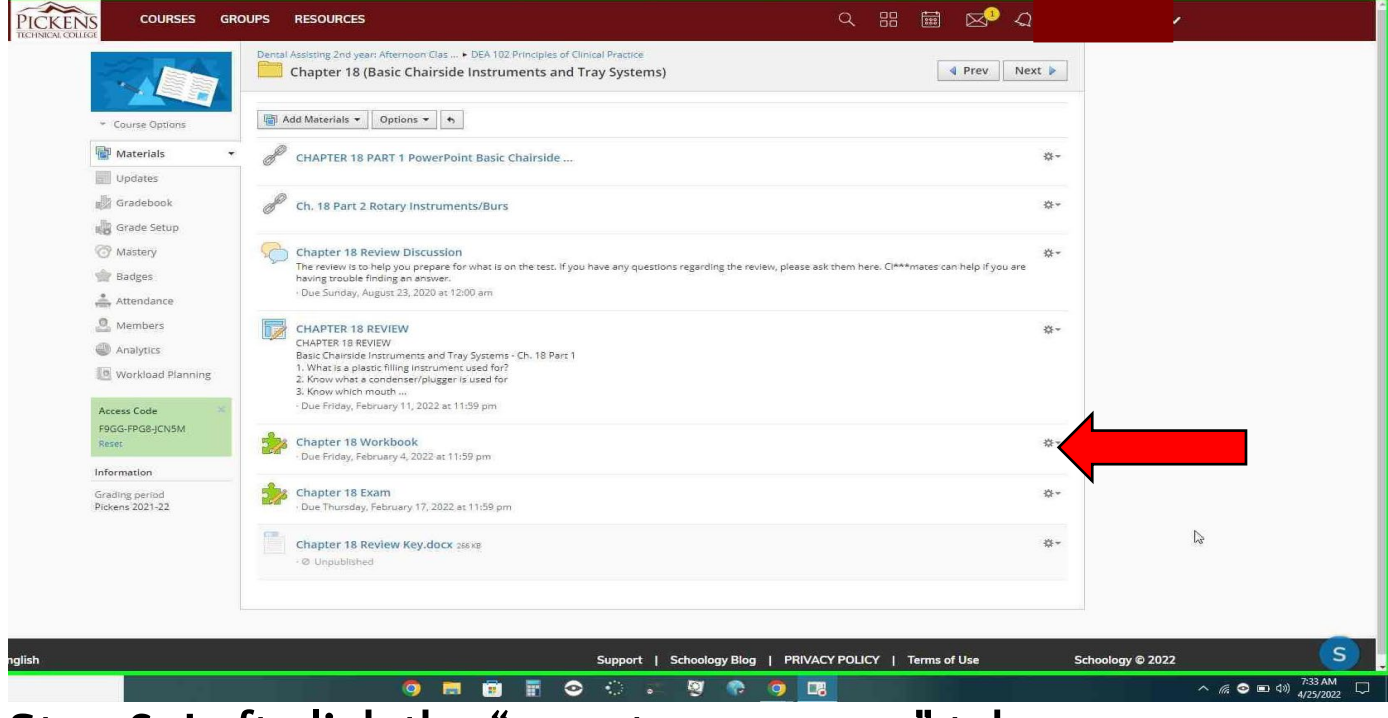

Step 6: Left click the "save to resources" tab

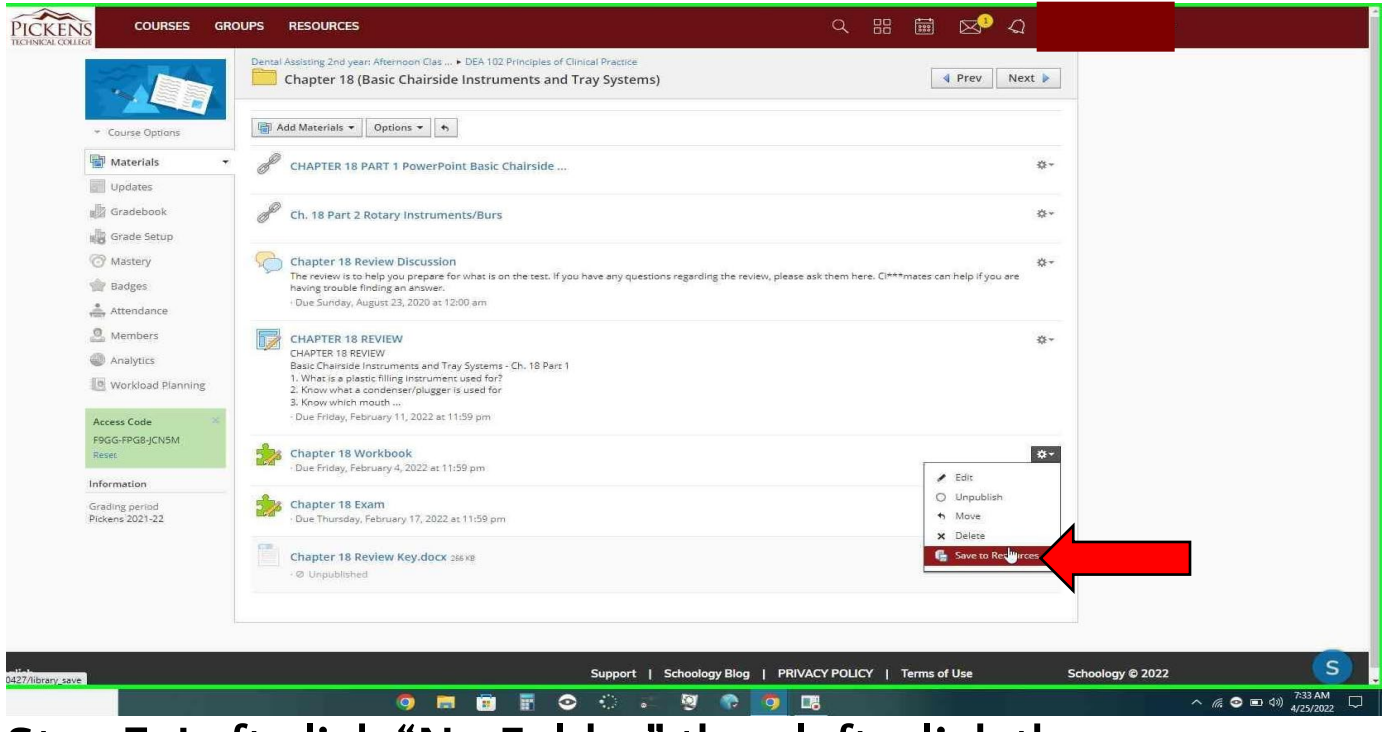

#### Step 7: Left click "No Folder" then left-click the "Schoology Old Quiz" folder

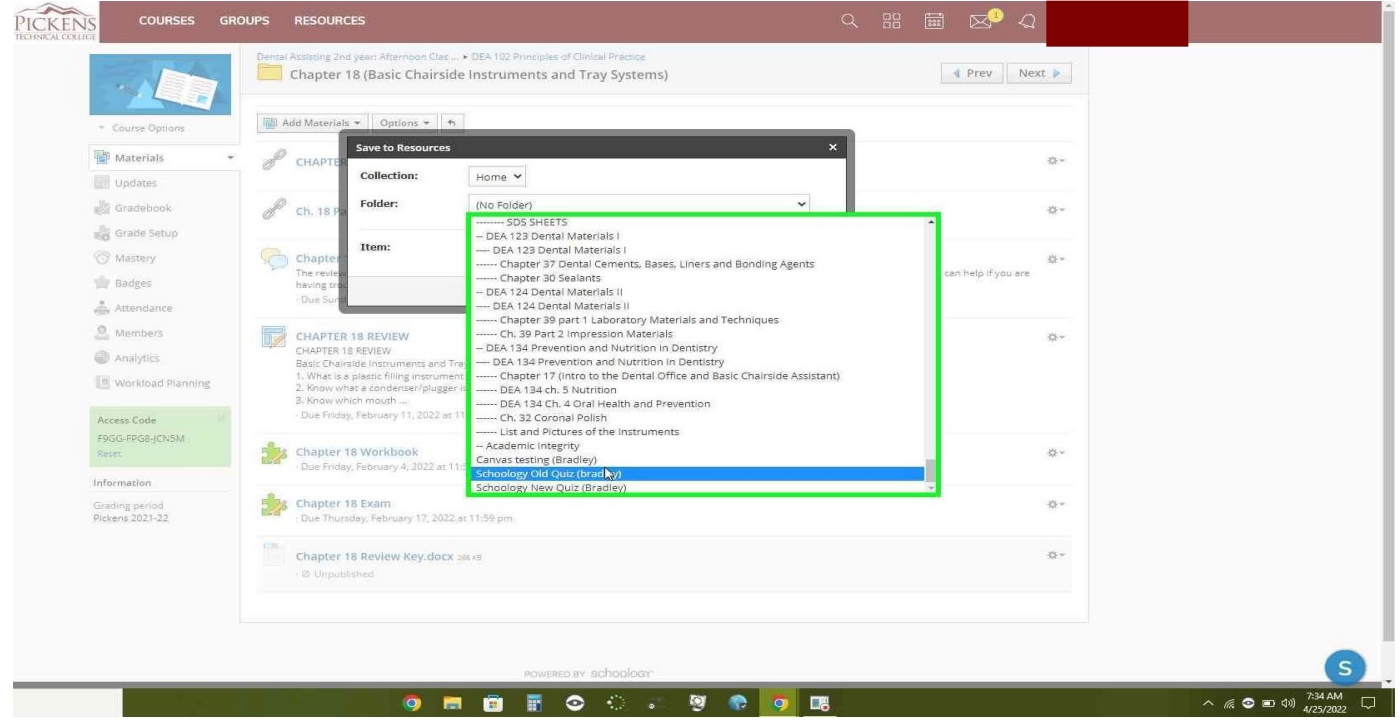

Step 8: Left click the "save copy" button

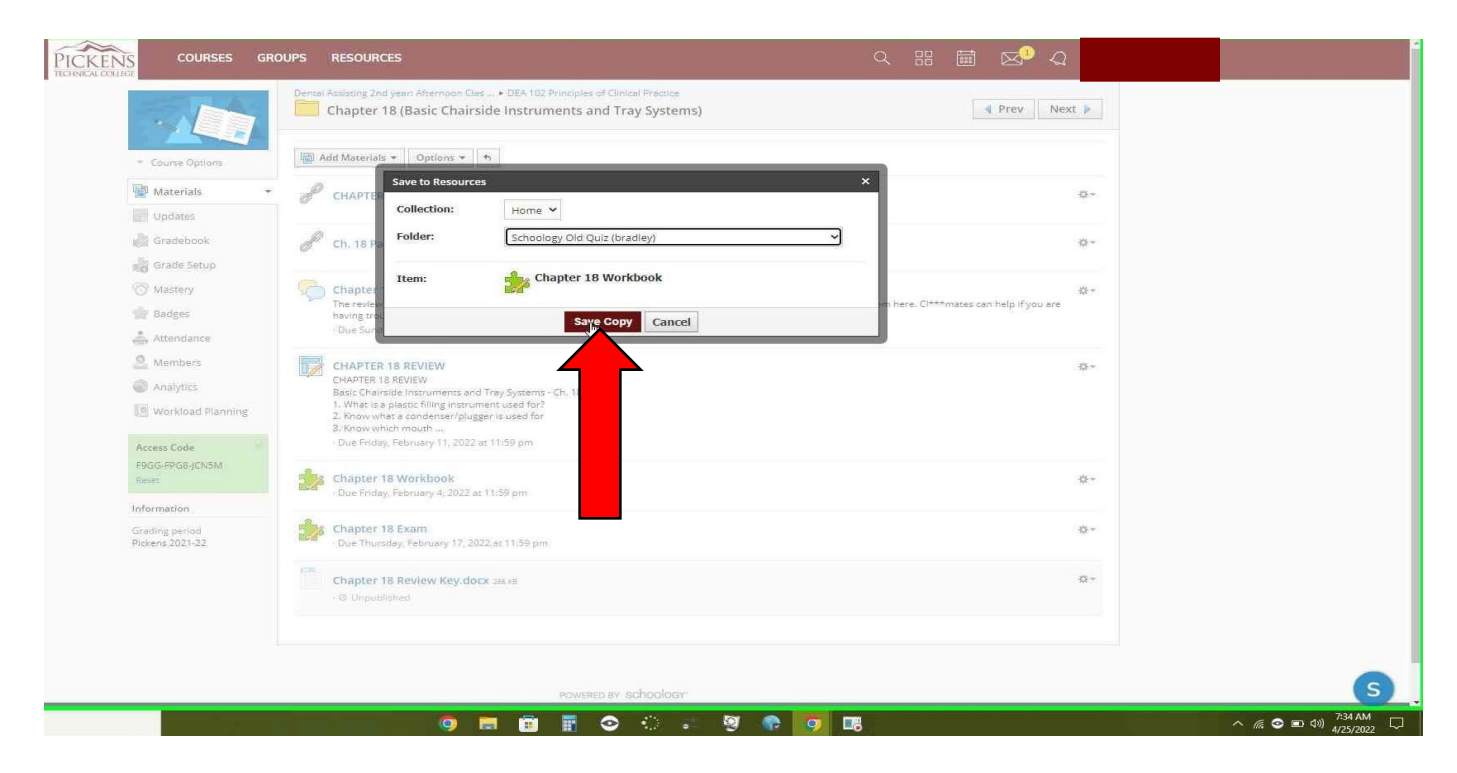

# Step 9: Left-click the "Resources" tab at the top. Then left-click the old quiz folder

|   | Title                                                                                                    | 37 of 37                                                |
|---|----------------------------------------------------------------------------------------------------|---------------------------------------------------------|
|   | Added by You - Aug 2, 2021                                                                                                    |                                                         |
|   | DEA 127 Dental Science III<br>Added by You - Aug 2, 2021                                                                                                    | <u>B</u> , **                                           |
|   | DEA 181 Clinical Internship     Added by You - Aug 2, 2021                                                                                                    | 直, **                                                   |
|   | DEA 180 Clinical Internship I<br>Added by You - Aug 2, 2021                                                                                                    | <u>B</u> , **                                           |
|   | DEA 182 Clinical Internship III<br>Added by You - Aug 2, 2021                                                                                                    | 直, **                                                   |
|   | Dental Assisting 1st Year: Afternoon Class Spring 2022: (Returning Stude<br>Added by You - Apr 15, 2022                                                                                                    |                                                         |
|   | Canvas testing (Bradley)<br>Added by You - Apr 22, 2022                                                                                                    |                                                         |
|   | Choology Old QuintBradley1<br>Added by You - Apr 25 022                                                                                                    | B, ≎-                                                   |
|   | Coology New Quiz (Bradley)<br>Added by Yau - Apr 25, 2022                                                                                                    | 應 **                                                    |
|   |                                                                                                    |                                                         |
| 1 | Support   Schoology Blog   PRIVACY POLICY   Terms                                                                                                    | of Use Schoology © 2022                                 |
|   |                                                                                                    |                                                         |
|   |                                                                                                    |                                                         |
|   |                                                                                                    |                                                         |
|   |                                                                                                    | S                                                       |
|   | o = = = < < < = < < = < = < = < = < < = < = < = < < = < = < < = < = < < = < = < < = < < = < < = < < = < < = < < = < < = < < = < < = < < = < < = < = < < = < < = < = < < = < < = < < = < = < < = < < = < = < < = < = < < = < = < < = < = | ^ <i>(ii</i> , ⓒ ■ ⊄ii) <sup>7:34 AM</sup><br>4/25/2022 |

Step 10: left-click the gear. Then left-click the "Convert to Assessment" (new quiz) tab

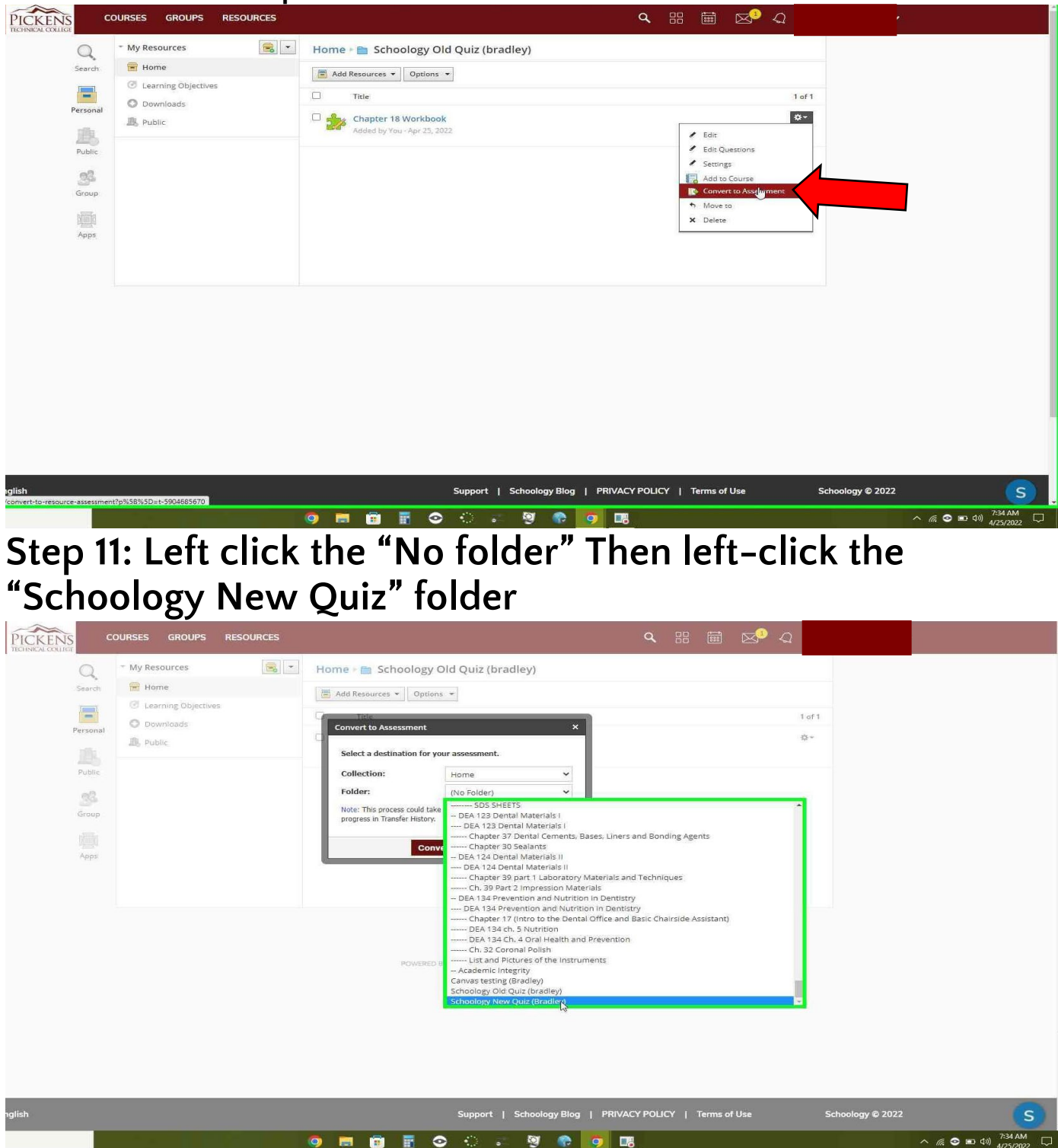

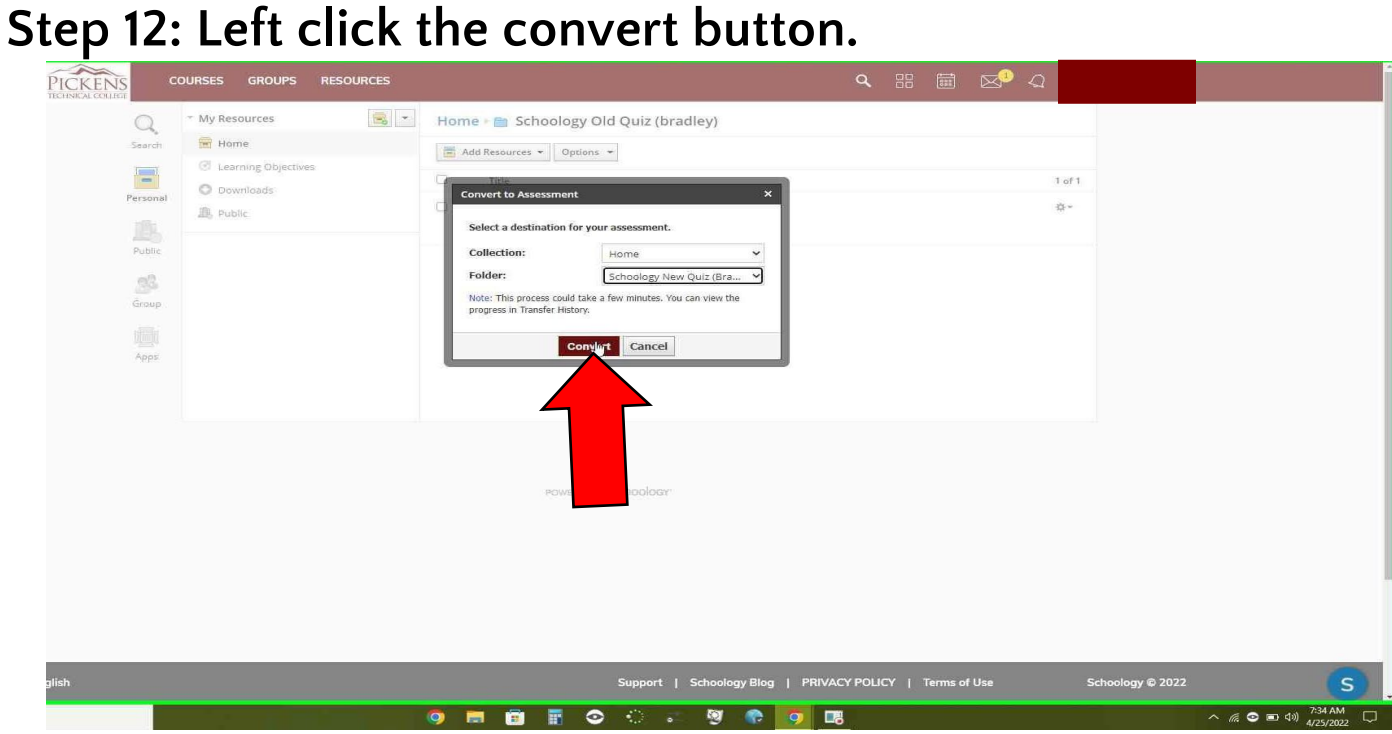

Step 13: once it shows a complete status. Left-click the "Resources" tab (you may need to refresh the browser to see the status change)

| Account                                                                                                    |          |                 |  |
|----------------------------------------------------------------------------------------------------|----------|-----------------|--|
| Account Settings Notifications acy Settings Transfer History Recycle Bin                                                |          |                 |  |
| Transfers                                                                                                    | Status   | Clear all       |  |
| Chapter 18 Workbook<br>Test/Quit converted to an Assessment - Apr 25, 2022 at 7:34am                                    | Complete | <u>نې</u>       |  |
| Home-Tests-and-workbooks.imscc<br>Common Cartridge (IMSCC or ZIP) - Apr 22, 2022 at 12:01 pm                            | Complete | Q.~             |  |
| Chapter 18 Workbook<br>Test/Quiz conversed to an Assessment - Apr 22, 2022 at 11:59am                                   | Complete | <u>م</u>        |  |
| Home-DEA-102-Principles-of-Clinical-Practice-818-911.imscc<br>Common Cartridge (IMSCC or ZIP) - Apr 22, 2022 at 11:42am | Complete | Ø.≁             |  |
| Home-Tests-and-workbooks.imscc<br>Common Cartridge (IMSCC or ZIP) - Apr 22, 2022 at 11:39am                             | Complete | \$×             |  |
| Home-Tests-and-workbooks.imscc<br>Common Cartridge (IMSCC or ZIP) - Apr 22, 2022 at 11:35am                             | Complete | Q               |  |
| Home-Tests-and-workbooks.imscc<br>Common Cartridge (IMSCC or ZIP) - Apr 22, 2022 at 11:23am                             | Complete | Q               |  |
| Home-Tests-and-workbooks.imscc<br>Common Cartridge (IMSCC or ZIP) - Apr 22, 2022 at 11:19am                             | Complete | Q-              |  |
| Home-Tests-and-workbooks.imscc<br>Common Cartridge (IMSCC or ZIP) - Apr 22, 2022 at 11:18am                             | Complete | ¢-              |  |
| Chapter 18 Workbook<br>Test/Quiz converted to an Assessment - Apr 22, 2022 at 11:17am                                   | Complete | &               |  |
| Home-DEA-102-Principles-of-Clinical-Practice-818-911.imscc<br>Common Cartridge (IMSCC or ZIP) - Apr 22, 2022 et 11:14am | Complete | <b>☆</b> ~      |  |
| Home-DEA-102-Principles-of-Clinical-Practice-818-911.imscc                                                              |          | \$ <del>~</del> |  |

### Step 14: Left click the new quiz folder

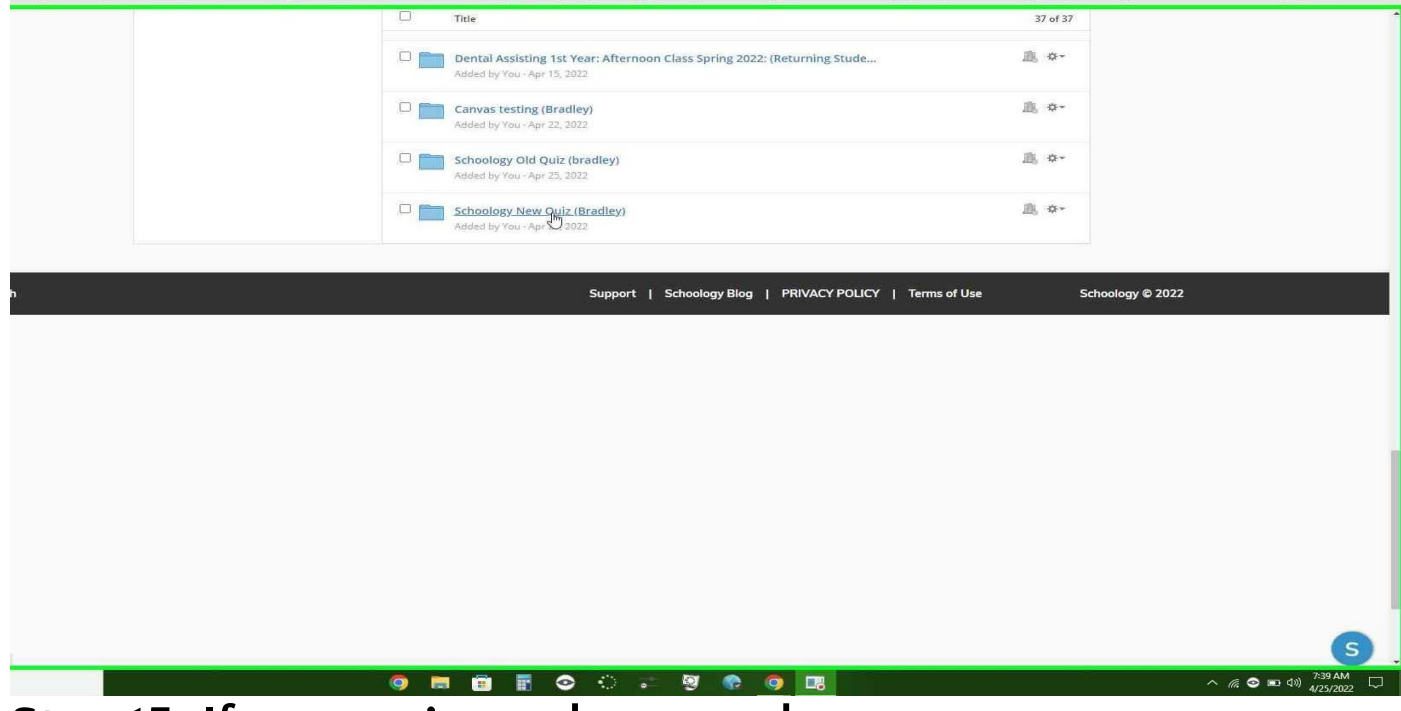

Step 15: If your quizzes shows up here as a new assessment (New quiz) . You're all done!!

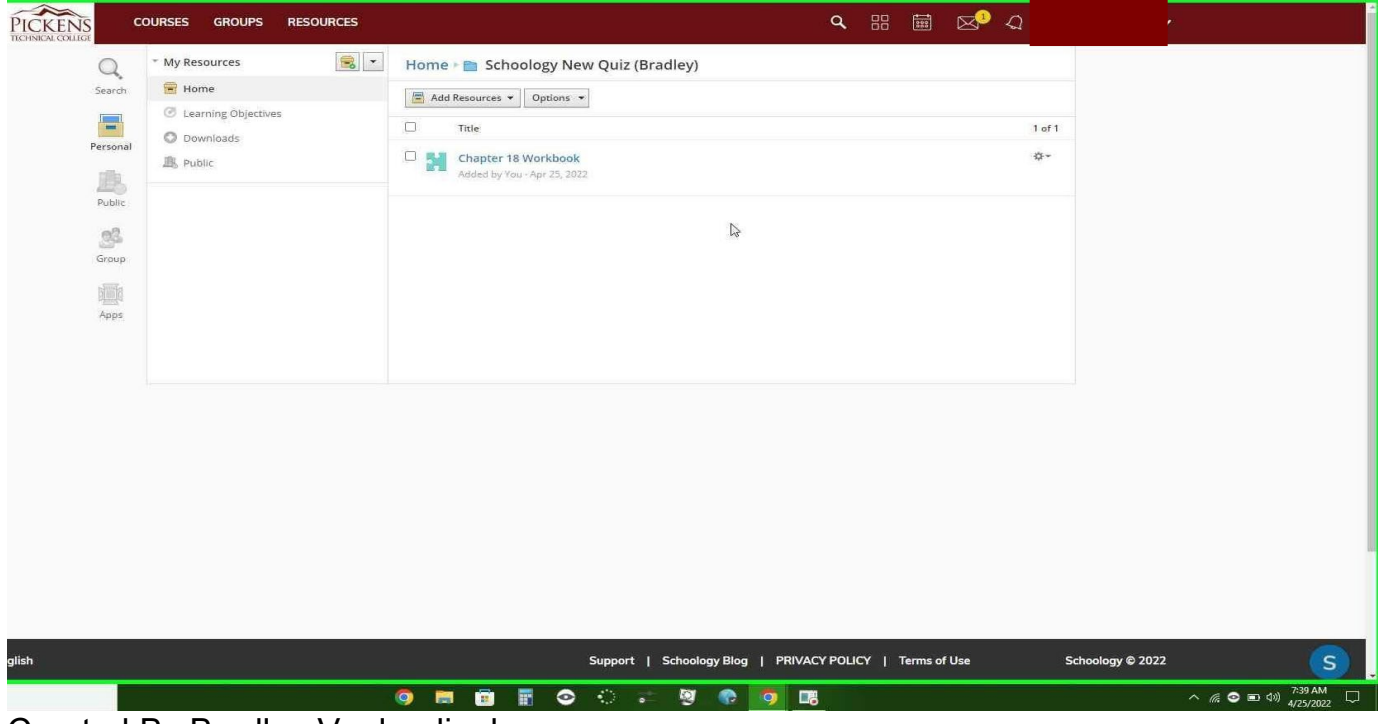

Created By Bradley Vanlandingham